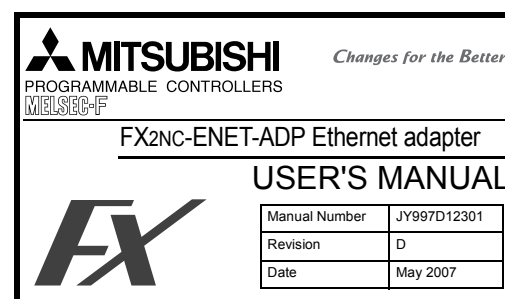

anual contains text, diagrams and explanations which guide the reader in the correct installation and operation of the FX2NC-ENET-ADP Ethernet adapter. It should be read and understood before attempting to use the unit

If in doubt at any stage of the installation of EX2NC-ENET-ADP consult a professional electrical technician who is gualified and trained to the local and national standards which apply to the installation site.

If in doubt about the operation or use of the EX2NC-ENET-ADP, please consult the nearest Mitsubishi Electric distributor.

This manual is subject to change without notice.

- Microsoft® and Windows® are either registered trademarks or trademarks or Microsoft Corporation in the United States and/or other countries
- The company name and the product name described in this manual are the registered trademarks or trademarks of each company

#### Guideline for the safety of the user and protection of the FX2NC-ENET-ADP. This manual provides usage information for the FX2NC-ENET-ADP Ethernet adapter. The manual has been written to be used by trained and competent nersonnel

#### Notes on the symbols used in this manual

At various times throughout out this manual certain symbols will be used to highlight points of information which are intended to ensure the users personal safety and protect the integrity of equipment. Whenever any of the following symbols are encountered, its associated note must be read and understood. Each of the symbols used will now be listed with a brief description of its meaning Hardware Warnings

1) Indicates that the identified danger WILL cause physical and property damage 7

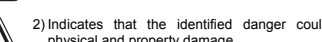

2) Indicates that the identified danger could POSSIBLY cause physical and property damage.

3) Indicates a point of further interest or further explanation STOP

### DISPOSAL PRECAUTIONS

When disposing of this product, treat it as industrial waste.

### INSTALLATION PRECAUTIONS

· Use the module in an environment that meets the general specifications contained in this manual. Using this module in an environment outside the range of the general specifications could result in electric shock, fire, erroneous operation, and damage to or deterioration of the product.

· Do not disassemble or modify the module. Doing so may cause failure, malfunction, injury, or fire,

### TRANSPORTATION AND MAINTENANCE PRECAUTIONS

· During transportation avoid any impact as the module is a precision

- instrument. Doing so could cause trouble in the module. · It is necessary to check the operation of module after transportation,
- in case of any impact damage

#### ●Note Concerning the CE Marking●

The CE marking does not guarantee that an entire mechanical module produced in accordance with the contents of the notification comply with the following standards. Compliance to EMC standards of the entire mechanical module should be checked by the user / manufacturer Standards with which this product complies

Type: Programmable Controller (Open Type Equipment)

from April 1st, 2004 to April 30th, 2006 are compliant with EN61000-6-4 and EN61131-2:1994+A11:1996+A12:2000 and EN61000-6-2 after May 1st 2006 are compliant with EN61131-2:2003

| Electromagnetic Compatibility<br>Standards (EMC)                                                                          | Remark                                                                                                    |
|----------------------------------------------------------------------------------------------------|----------------------------------------------------------------------------------------------------|
| EN61000-6-4:2001<br>Electromagnetic compatibility<br>-Generic standards - Emission standard<br>for Industrial environment | Compliance with all relevant aspects of the<br>standard. (Radiated Emissions and Mains<br>Terminal Voltage Emissions)                                                                                                    |
| EN61131-2:1994/A11:1996/A12:2000<br>Programmable controllers<br>-Equipment requirements and tests                         | Compliance with all relevant aspects of the<br>standard. (RF Immunity, Fast transients,<br>ESD and Damped oscillatory wave)                                                                                                    |
| EN61000-6-2:2001<br>Electromagnetic compatibility<br>-Generic standards Immunity for<br>industrial environments.          | Compliance with all relevant aspects of the<br>standard. (RF immunity, Fast transients,<br>ESD, Conducted, Surges, Power<br>magnetic fields, Voltage dips and Voltage<br>interruptions)                                                      |
| EN61131-2: 2003<br>Programmable controllers<br>-Equipment requirements and tests                                          | Compliance with all relevant aspects of the<br>standard. (Radiated Emissions, Mains Terminal<br>Voltage Emissions, RF immunity, Fast<br>Transients, ESD, Surge, Voltage drops<br>and interruptions, Conducted and Power<br>magnetic fields). |

For more details please contact the local Mitsubishi Electric sales site.

- Notes for compliance to the EMC regulation It is necessary to install the FX2NC-ENET-ADP module in a shielded metal control panel

#### 1. Associated Manuals

| Manual name                                    | Manual No.                 | Description                                                                         |
|------------------------------------------------|----------------------------|-------------------------------------------------------------------------------------|
| X1S HARDWARE MANUAL                            | JY992D83901                |                                                                                     |
| X1N HARDWARE MANUAL                            | JY992D89301                | Describes the hardware of the                                                       |
| X2N HARDWARE MANUAL                            | JY992D66301                | FX Series PLC such as<br>specifications wiring and                                  |
| X2NC HARDWARE MANUAL<br>DSS/DS)<br>D/UL)       | JY992D76401<br>JY992D87201 | installation.                                                                       |
| X PROGRAMMING MANUAL II                        | JY992D88101                | Describes the instructions<br>available in the FX1S/FX1N/<br>FX2N/FX2NC Series PLC. |
| EX Configurator-EN<br>DPERATION MANUAL         | JY997D20501                | Describes operation details of<br>FX Configurator-EN<br>Configuration Software.     |
| X1N-CNV-BD Special Adapter<br>Connection Board | JY992D84701                | Describes matters related to the                                                    |
| X2N-CNV-BD Special Adapter<br>Connection Board | JY992D63601                | installation of the boards.                                                         |
|                                                |                            |                                                                                     |

For GX Developer and MX Component, refer to the operation manual respectively. 2. Outline of Product

The FX2NC-ENET-ADP is an Ethernet adapter of 10BASE-T specifications for the FX1S, FX1N, FX2N and FX2NC Series. The FX2NC-ENET-ADP enables the upload, download, monitor, and test of a program from the personal computer (GX Developer or MX Component) via Ethernet.

### 3. Installation

Caution

 Use only in the environments specified under the general specifications in the manual. Do not use the product in environments with excessive or conductive

- dust, corrosive (including salt breeze, Cl2, H2S, SO2, NO2, etc.) or flammable gas, oily smoke, moisture or rain, excessive heat, regular impact shocks or excessive vibration, as it may result in electrical shock. fire, malfunction, damage or deterioration of the product.
- · Make sure to shut off the external power before installing or wiring it. Electric shock or serious damage to the product may occur, if the external nower is not disconnected
- · Never drop wire chips or shavings into the ventilation slits when drilling screw holes or performing wiring, as they may cause fire, breakdown, or malfunction · Securely install the FX2NC-ENET-ADP to the designated port.
- A poor connection may result in malfunction

## 3.1 How to Install to FX Series PLC

Installation to EX1S/EX1N/EX2N Installation to EX1S/EX1N/EX2N Turn OFF the PLC before beginning any work 1) Remove the panel cover from the top face of the main unit 2) Take off the resin cover from the left side of the main unit 3) Install the following board to the port on the main unit Corresponding Board name model EX1N-CNV-BD EX1S/EX1N FX2N-CNV-BD EX2N Installation to

4) Affix the above board using the supplied M3 screws. Tightening torque: 0.3 to 0.6 N·m

#### Installation to EX2NC

Turn OFF the PLC before beginning any work.

1) Remove the cover from the special adapter port provided on the left side of the main unit

Direct installation to the panel face Directly attach to the panel face using 2 sets of a screw (M4), a spring washer, and a flat washer in the mounting holes Tightening torque: 0.7 to 1.0 N·m For the pitch and positions of mounting screw holes, refer to the external dimensions.

Affix the EX2NC-ENET-ADP to the DIN rail DIN46277 (35 mm (1 37") wide)

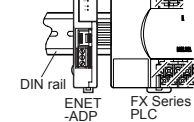

Y Sorios

Dismounting from DIN rail

using a tool such as a slotted screwdriver. Pull down the clip further, and the rail will be locked with the clip left open.

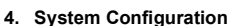

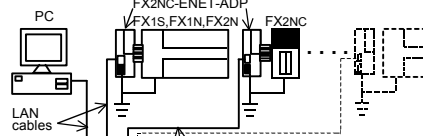

HUB LAN cables

| PLC                         | Ethernet adapter   | LAN cable            |
|-----------------------------|--------------------|----------------------|
| FX1s/FX1N PLC + FX1N-CNV-BD | Twisted pair cable |                      |
| FX2N PLC + FX2N-CNV-BD      | FX2NC-ENET-ADP     | Category 5(e) STP o  |
| FX2NC PLC                   |                    | STP (straight cable) |

#### Applicable version of GX Developer/MX Component

| Software     | Applicable Version  | With FX Configurator-EN |
|--------------|---------------------|-------------------------|
| GX Developer | Ver. 8.12N or later | Ver. 8.25B or later     |
| MX Component | Ver. 3.05F or later | Ver. 3.08J or later     |

### 5. Product Specification

5.1 Specifications

The general specifications of EX2NC-ENET-ADP are same as those of the EX Series PLC except the following items

| Item                        |                            | Description                                      |                                       |  |
|-----------------------------|----------------------------|--------------------------------------------------|---------------------------------------|--|
| General                     | Withstand voltage          | 500V AC for 1 min                                | Conforms to JEM-<br>1021, between all |  |
| specifications              | Insulation resistance      | $5 \text{ M}\Omega$ or more by<br>500V DC megger | and grounding<br>terminal             |  |
| Power supply specifications | Supply voltage/<br>current | 5V DC, 135 mA (supplied from PLC)                |                                       |  |
|                             | Baud rate                  | 10Mbps                                           |                                       |  |
|                             | Protocol                   | CSMA/CD(IEEE802.3)                               |                                       |  |
| Performance                 | Transmission media         | 10BASE-T                                         |                                       |  |
| specifications              | Topology                   | Star type                                        |                                       |  |
|                             | Communication method       | Full duplex                                      |                                       |  |
|                             | To Ethernet                | RJ45 connector                                   |                                       |  |
| Connector                   | To ground                  | 3 pins<br>(However, internall)                   | y short-circuited)                    |  |
| Mass                        |                            | 0.1 kg (0.22 lbs)                                |                                       |  |

#### 5.2 Outside dimensions and name of each part

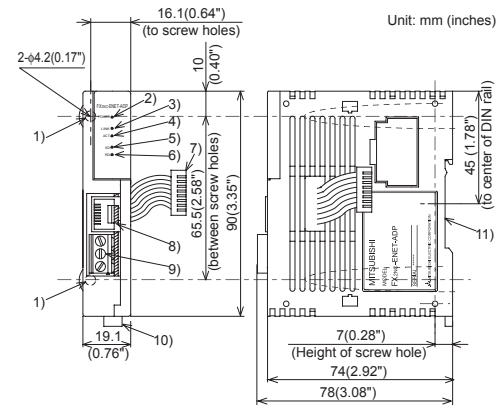

1) Mounting hole (2-64.2) Used when FX2NC-ENET-ADP is mounted directly.

Not used when the module is mounted on DIN rail

2) POWER LED (green)

- Lit while 5V DC power is supplied from the PLC.
- 3) LINK LED (green)

Lit while the HUB is connected by an RJ45 connector and the power is on. 4) ACT LED (red)

- Lit while transferring data with connected Ethernet.
- 5) SD LED (red)
- Lit while sending data to the connected PLC.
- 6) RD LED (red) Lit while receiving data from the connected PLC.
- 7) Connecting cable
- Used to connect the main unit.
- 8) RJ45 connector Connects the Ethernet cable

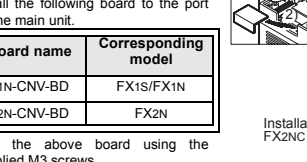

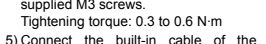

EX2NC-ENET-ADP to the port on the left side of the board

2) Connect the built-in cable of the FX2NC-ENET-ADP to the special adapter port.

### 3.2 Installation to a Panel Face

## Mounting on DIN rail

Detach

To lock the tab

ENET 

Slightly pull down the DIN rail mounting clip

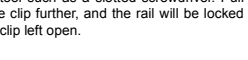

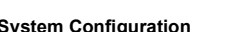

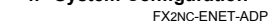

 Perminal block for grounding Internally short-circuited.
 Applicable cable: AWG 17 to 14 Tightening torque: 0.4 to 0.5 N·m
 10)DIN rail mounting hook
 11)DIN rail mounting groove.

#### 5.3 Connector pin arrangement

The RJ45 connector in the FX2NC-ENET-ADP has the following pin arrangement.

|     | Pin | Signal name | Direction | Description            |
|-----|-----|-------------|-----------|------------------------|
|     | 1   | TD+         | Out       | + side of send data    |
|     | 2   | TD-         | Out       | - side of send data    |
|     | 3   | RD+         | In        | + side of receive data |
| 8 1 | 4   | Unused      | -         |                        |
|     | 5   | Unused      | -         |                        |
|     | 6   | RD-         | In        | - side of receive data |
|     | 7   | Unused      | -         |                        |
|     | 8   | Unused      | -         |                        |

### 5.4 Used cable

STP (Shielded twisted pair) cable Category 5(e) or 3

### 6. Wiring

#### 6.1 Cautions on wiring

Wiring Precaution

Cut off all phases of external power source before installation or performing wiring work in order to avoid electric shock or damage to the product.

### Wiring Precaution

The grounding terminal in the main unit should be connected to a grounding resistance of 100Ω or less.
 Do not drop cuttings and wire chips into the ventilation slits of the PLC when drilling screw holes or performing wiring work. Otherwise, fire, failure, or malfunction may occur.

| PLC                             | Another | PLC           | Another<br>equipment | PLC       | Another<br>equipment |
|---------------------------------|---------|---------------|----------------------|-----------|----------------------|
| Ī                               | Ī       |               | Ţ                    | Ľ         | <u> </u>             |
| Dedicated grounding Shared grou |         | inding (good) | Common<br>(not pr    | grounding |                      |

### 6.2 Wiring example

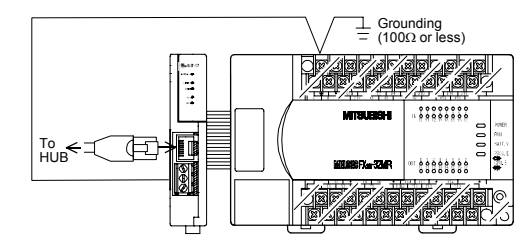

#### 7. Parameter Settings for FX2NC-ENET-ADP

To connect the FX2NC-ENET-ADP to the Ethernet, it is necessary to set the Ethernet parameters, including the Header, IP address, Subnet mask, Gateway address and TCP port number. Set the Ethernet parameters to the 'D' data registers in the PLC.

Immediately after the power is turned on, the FX2NC-ENET-ADP reads the Ethernet parameters stored in the 'D' data registers in the PLC, and configures itself. 7.1 Used devices

## IFX1S]

Set the Ethernet parameters to nine data registers from D128 to D136.

| Data register | Setting item              | Default<br>parameter | Description                                            |
|---------------|---------------------------|----------------------|--------------------------------------------------------|
| D128, D129    | Header <sup>*1*5</sup>    | -                    | Set H454E4554 ("ENET").                                |
| D130, D131    | IP address*4              | 192.168.0.100        | Set the IP address for<br>connecting to Ethernet.*2    |
| D132, D133    | Subnet mask <sup>*4</sup> | 255.255.255.0        | Set the sub-net mask for<br>connecting to Ethernet.*3  |
| D134, D135    | Gateway address*4         | 192.168.0.1          | Set the gateway address for connecting to Ethernet.*2  |
| D136          | TCP port<br>number        | 1024                 | Set the TCP ports within the range from 1024 to 65535. |

#### [FX1N/FX2N/FX2NC]

Set the Ethernet parameters to nine data registers from D1000 to D1008. If these data registers are used for any other purpose, the Ethernet parameters can be set to nine data registers 'D' starting from D2000, D3000, D4000, D5000, D6000 or D7000

| Data register | Setting item              | Default<br>parameter | Description                                              |
|---------------|---------------------------|----------------------|----------------------------------------------------------|
| D□000,D□001   | Header <sup>*1</sup>      | -                    | Set H454E4554 ("ENET").                                  |
| D□002,D□003   | IP address*4              | 192.168.0.100        | Set the IP address for<br>connecting to Ethernet.*2      |
| D□004,D□005   | Subnet mask <sup>*4</sup> | 255.255.255.0        | Set the sub-net mask for<br>connecting to Ethernet.*3    |
| D□006,D□007   | Gateway address*4         | 192.168.0.1          | Set the gateway address for<br>connecting to Ethernet.*2 |
| D□008         | TCP port<br>number        | 1024                 | Set the TCP ports within the range from 1024 to 65535.   |

□: Indicates any number in the range from 1 to 7.

- If "ENET" is not found or the parameters such as IP address, Gateway address, Subnet mask are incorrect, the default parameters are valid.
- If FX2NC-ENET-ADAP cannot read out the specified data register stored in the PLC, the default parameters are used. In such a case, the SD or RD LED is lit. (Refer to 7.4.)

#### Note

- \*1 This is the header identifier required when FX2NC-ENET-ADP identifies the Ethernet parameters.
- Make sure to set H454E4554 ("ENET") to D128/D129 or D000/D001.
- \*2 The first 8 bits used for the IP address and Gateway address must be in the range from 1 to 223. If any number outside this range is used, the RD LED will be lit when the FX2NC-
- ENET-ADP is turned on and Ethernet communication will not be performed.

Set numbers from 1 to 223.

- \*3 In the following cases (and as explained in \*2) concerning the Subnet mask data, the RD LED will be lit when the FX2NC-ENET-ADP is turned on, an error will occur and Ethernet communication will not be performed. (The following conditions are expressed in binary form.)
  - 1) If 1 is set for all bits 2) If 0 is set for all bits
  - 3) If 1 is set immediately after 0 is set Example: 111...11000100...
- \*4 The settings of the IP address. Subnet mask and Gateway address depend on
- the network environment. For the contents of these parameters, see the network administrator.
- \*5 The FX2NC-ENET-ADP searches for the header in the order "D1000 → D7000". The values described in lowest data resister numbers are set as the Ethernet parameters.

#### 7.2 Parameter setting methods

Set the Ethernet parameters using either of the following methods through serial communication:

- Setting using the PLC program
- Setting using file registers
- For each setting example, refer to Section 7.3.

## 7.3 Parameter setting examples for FX2NC-ENET-ADP

Two examples of setting the Ethernet parameters for the FX2NC-ENET-ADP are shown below:

#### Example of parameter settings

| Da        | ta register     | Sotting item       | Paramotor     | Sot data  |  |
|-----------|-----------------|--------------------|---------------|-----------|--|
| FX1S      | FX1N/FX2N/FX2NC | octang item        | i urumeter    | octulu    |  |
| D128,D129 | D1000,D1001     | Header             | "ENET"        | H454E4554 |  |
| D130,D131 | D1002,D1003     | IP address         | 192.168.0.110 | HC0A8006E |  |
| D132,D133 | D1004,D1005     | Subnet mask        | 255.255.255.0 | HFFFFFF00 |  |
| D134,D135 | D1006,D1007     | Gateway<br>address | 192.168.0.1   | HC0A80001 |  |
| D136      | D1008           | TCP port number    | 1024          | K1024     |  |

#### When the PLC program is used to set the Ethernet parameters

The Ethernet parameters for the FX2NC-ENET-ADP can be set using the program shown below:

#### Note

In the FX2NC-ENET-ADP, the Ethernet parameters become valid only when the power is turned ON and the setting data is stored in specified data registers. In either of the following cases, turn off the power of the PLC once, and then turn it on areain

· When a parameter is set for the first time

· When the setting of a parameter is changed during operation

[FX1S]

| M8002 | DMOV H454E4554 | D128   | Setting of Header:<br>ASCII codes to specify<br>"ENET"             |
|-------|----------------|--------|--------------------------------------------------------------------|
|       | MOV HC0A8006E  | D130   | Setting of IP address*6:<br>192 . 168 . 0 . 110<br>C0 A8 00 6E     |
|       |                | D132 — | Setting of Subnet mask:<br>255, 255, 255, 0<br>FF FF FF 00         |
|       |                | D134 — | Setting of Gateway<br>address:<br>192 . 168 . 0 . 1<br>C0 A8 00 01 |
|       | MOV K1024      | D136   | TCP Port number:1024                                               |

#### [FX1N/FX2N/FX2NC]

| M8002 | DMOV H454E4554 D1000 | Setting of Header:<br>ASCII codes to specify<br>"ENET"         |
|-------|----------------------|----------------------------------------------------------------|
|       |                      | Setting of IP address*6:<br>192 . 168 . 0 . 110<br>C0 A8 00 6E |
|       | MOV HFFFFF00 D1004   | Setting of Subnet mask:<br>255 . 255 . 255 . 0<br>FF FF FF 00  |
|       |                      | Setting of Gateway<br>address:<br>192.168.0.1<br>C0 A8 00.01   |
|       | MOV K1024 D1008      | TCP Port number:1024                                           |

\*6 When connecting two or more PLCs to a network, do not use the same IP address twice.

| Example: Personal computer (GX Developer) | 192.168.0.10  |
|-------------------------------------------|---------------|
| PLC1                                      | 192.168.0.110 |
| PLC2                                      | 192.168.0.111 |

#### When file registers are used to set the Ethernet parameters

Select [Parameter] - [PLC parameter] - [Memory capacity] in GX Developer, and set the file register capacity to 1 block or more. Then, right-click [Device memory], add the device memory data, and set the parameters as shown below:

Settings of D128 to D135 or D1000 to D1007 (32-bit HEX mode)

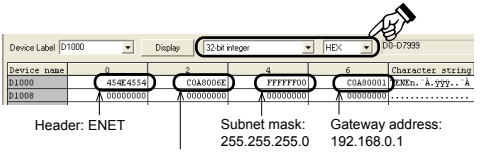

IP address: 192.168.0.110

### Settings of D136 or D1008 (16-bit DEC mode)

|              |       |       |         |           |        |    |     | Å      |                  |
|--------------|-------|-------|---------|-----------|--------|----|-----|--------|------------------|
| Device Label | 1000  | •     | Display | 16-bit in | nteger |    | DEC | ٥      | J-D7999          |
| Device name  | 0     | 1     | 2       | 3         | 4      | 5  | 6   | 7      | Character string |
| D1000        | 17748 | 17742 | 110     | -16216    | -256   | -1 | 1   | -16216 | TENEn. À. 999 À  |
| D1008        | 1024  | ) 0   | 0       | 0         | 0      | 0  | 0   | 0      |                  |
|              | Ŵ     |       |         |           |        |    |     |        |                  |

TCP port number: 1024

#### 7.4 Check of configuration using SD LED and RD LED

The SD LED and the RD LED can be used to check whether the current configuration is functioning properly or not. At startin (reset)

After power is turned on, the SD LED and RD LED are lit for 2 seconds, and the FX2NC-ENET-ADP reads the configuration data from the PLC. If the configuration data is read correctly, the SD LED and RD LED turn off. If an error occurs, the SD LED and RD LED indicate the error status as shown below:

|    | SD LED | RD LED | Description                                                                                                    |
|----|--------|--------|----------------------------------------------------------------------------------------------------|
| 1) | ON     | OFF    | The contents of data registers in the PLC cannot be read.                                                                                |
| 2) | OFF    | ON     | The header "ENET" cannot be detected.<br>A parameter such as IP address, Gateway address,<br>Subnet mask and TCP port number is invalid. |
| 3) | OFF    | OFF    | Valid                                                                                                    |

#### Note

In case of 1) or 2), the parameters such as IP address, Gateway address, Subnet mask are incorrect and the default parameters are valid.

### 8. Settings in GX Developer

Set the IP address, the TCP port number and the connection route, etc. on the Transfer setup dialog box, when accessing FX1S, FX1N, FX2N, or FX2NC Series PLC via Ethernet from GX Developer

#### Note:

- GX Developer must be Version 8.25B or later.
- FX Configurator-EN must be installed on the personal computer. For details on the installation method of FX Configurator-EN, refer to the FX Configurator-EN Operation Manual

#### 8.1 Setting method

Select [Online] → [Transfer setup]

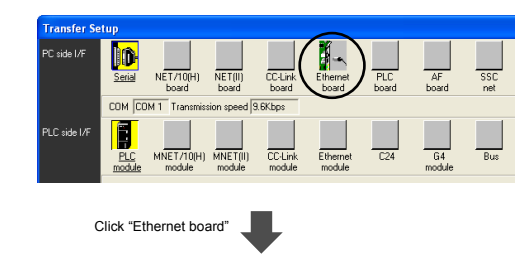

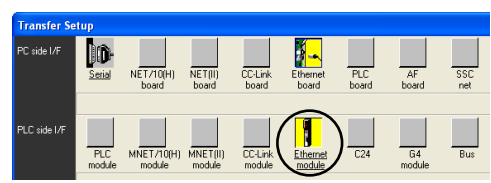

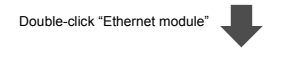

Select FX2NC-ENET-ADP.

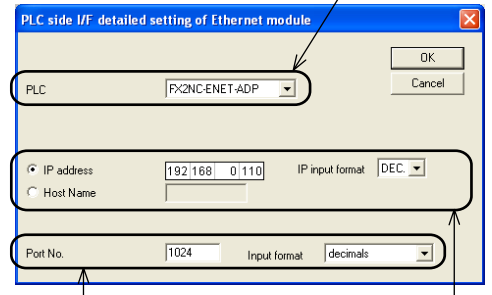

Set the TCP Port Number (Port No.) connection destination as assigned to the FX2NC-ENET-ADP by the sequence program. For details on the TCP port Number setting for the FX2NC-ENET-ADP, refer to Chapter 7.

8.2 Operations

Set the IP address connection destination as assigned to the FX2NC-ENET-ADP by the sequence program. (When using the Host Name, set the name assigned by the hosts file within 64 characters.) For details on the IP address setting for the FX2NC-ENET-ADP, refer to Chapter 7.

## 9. Setting in MX Component

- Note: MX Component must be Version 3.08.1 or later.
- EX Configurator-EN must be installed on the personal computer
- For details on the installation method of FX Configurator-EN, refer to the FX Configurator-EN Operation Manual

#### Note: In case of Virtual COM Port (VCP) Driver

If using Virtual COM Port (VCP) Driver, add the Logical station number for Ethernet.

### 9.1 Setting method

Select [Programs] - [MELSOFT Application] - [MX Component] - [Communication Setup Utility

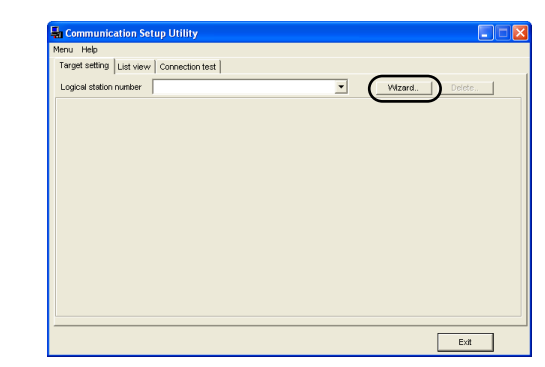

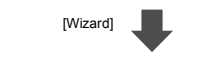

| Communication Setting Wizard | - Introduction                                                                       |        |
|------------------------------|--------------------------------------------------------------------------------------|--------|
|                              | This Communication Setting Wizard will set the<br>communication information for ACT. |        |
|                              | You can press Back at any time to change your<br>selections.                         |        |
|                              | Please click Next to begin.                                                          |        |
|                              | Please select the logical station number.                                            |        |
|                              |                                                                                      |        |
|                              | Logical station number                                                               |        |
| Cancel                       | < Back Next > Finish                                                                 |        |
|                              | Select the "Logical station nu                                                       | mber". |

[Next]

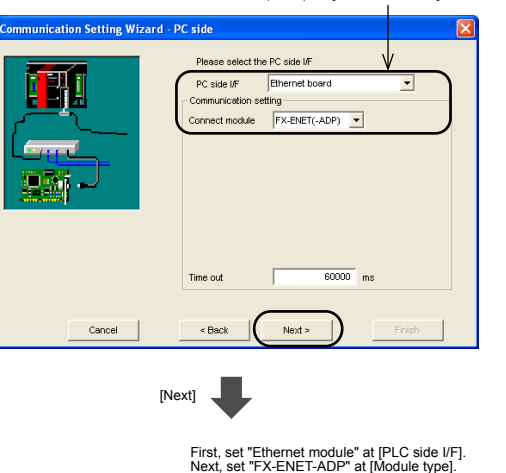

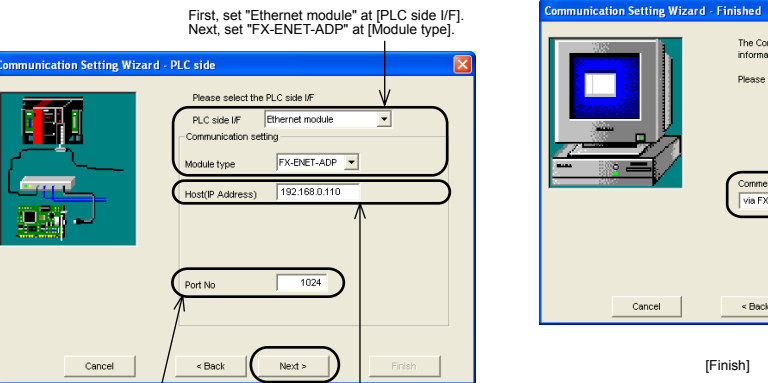

First, set "Ethernet board" at IPC

side I/F]. Next, set "FX-ENET

(-ADP)" at [Connect module].

Set the TCP Port Number (Port No) connection destination as assigned to the FX2NC-ENET-ADP by the sequence program For details on the TCP port Number setting for the FX2NC-ENET-ADP, refer to Chapter 7.

[Next]

P. 41 •

Set the IP address connection destination as assigned to the FX2NC-ENET-ADP by the sequence program. (When using the Host Name, set the name assigned by the hosts file.) For details on the IP address setting for the FX2NC-ENET-ADP, refer to Chapter 7.

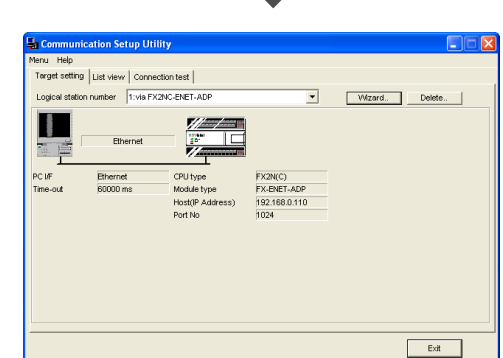

Communication Setting Wizard - Network

Cancel

Cancel

2.4

Please select the Network

Host statis

EX2N(C)

Station type

CPLItype

< Back

omment

< Back

[Finish]

VIN EVONC ENET ADD

[Next]

Next >

The Communication wizard has finished collecting information.

Please Einish to build the logical station number

Set FX1s, FX1N, FX2N or FX2NC at [CPU type].

Finish

Enter a comment.

In GX Developer, operations such as upload, download, monitoring and test of a program are performed in the same way as with serial communication.

### 10. Troubleshooting

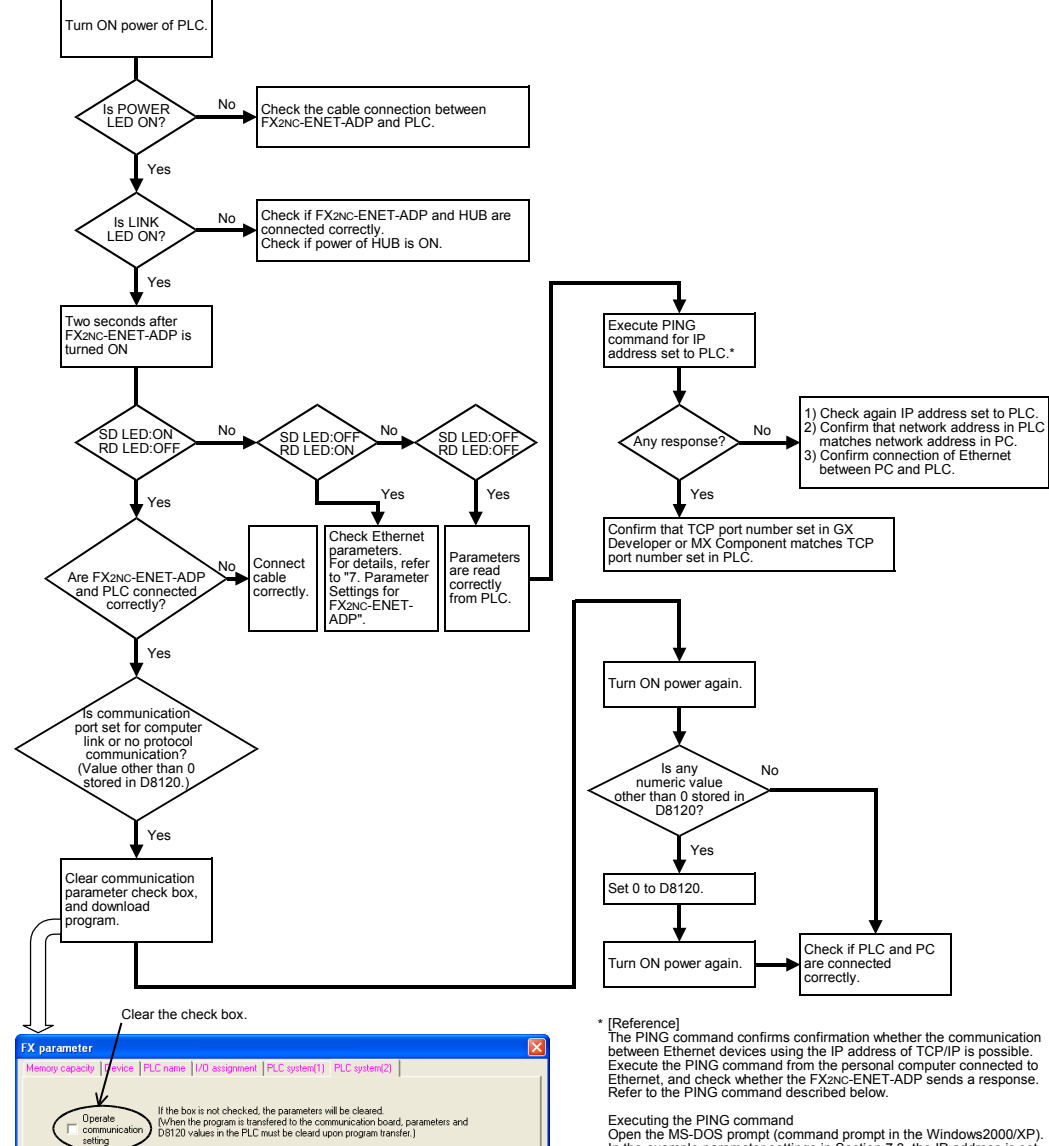

Control line

Ŧ Ŧ Executing the PING command Open the MS-DOS prompt (command prompt in the Windows2000/XP) In the example parameter settings in Section 7.3, the IP address is set to "192.168.0.110". PING 192.168.0.110

> This manual confers no industrial property rights or any rights of any other kind, nor does it confer any patent licenses. Mitsubishi Electric Corporation cannot be held responsible for any problems involving industrial property rights which may occur as a result of using the content noted in this manual

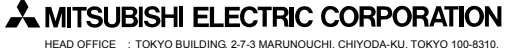

JAPAN HIMEJI WORKS : 840, CHIYODA CHO, HIMEJI, JAPAN

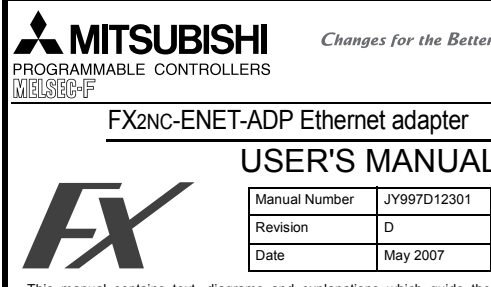

This manual contains text, diagrams and explanations which guide the reader in the correct installation and operation of the FX2NC-ENET-ADF Ethernet adapter. It should be read and understood before attempting to use

the unit. If in doubt at any stage of the installation of FX2NC-ENET-ADP, consult a professional electrical technician who is qualified and trained to the local and national standards which apply to the installation site. If in doubt about the operation or use of the FX2NC-ENET-ADP, please consult the nearest Mitsubishi Electric distributor.

This manual is subject to change without notice

Microsoft<sup>®</sup> and Windows<sup>®</sup> are either registered trademarks or trademarks of Microsoft Corporation in the United States and/or other countries. The company name and the product name described in this manual are the registered trademarks or trademarks of each company.

Guideline for the safety of the user and protection of the FX2NC-ENET-ADP. This manual provides usage information for the FX2NC-ENET-ADP Ethernet adapter. The manual has been written to be used by trained and competent

# personnel

Notes on the symbols used in this manual At various times throughout out this manual certain symbols will be used to highlight points of information which are intended to ensure the users personal safety and protect the integrity of equipment. Whenever any of the following symbols are encountered, its associated note must be read and understood. Each of the symbols used will now be listed with a brief description of its meaning. Hardware Warnings

Â 1) Indicates that the identified danger  $\ensuremath{\textbf{WILL}}$  cause physical and property damage

2) Indicates that the identified danger could POSSIBLY cause physical and property damage. /!\

3) Indicates a point of further interest or further explanation

### DISPOSAL PRECAUTIONS

9) Terminal block for grounding

10)DIN rail mounting hook

5.4 Used cable

6.1 Cautions on wiring

Wiring Precaution

Wiring Precaution

Another equipment

the product

6. Wiring

Internally short-circuited. Applicable cable: AWG 17 to 14 Tightening torque: 0.4 to 0.5 N·m

3

4

5

6

8

STP (Shielded twisted pair) cable Category 5(e) or 3

STOP

When disposing of this product, treat it as industrial waste. /4\

- INSTALLATION PRECAUTIONS
  Use the module in an environment that meets the general specifications contained in this manual. Using this module in an environment outside the range of the general specifications could result in electric shock, fire, erroneous operation, and damage to or deterioration of the product.  $\wedge$ 
  - · Do not disassemble or modify the module. Doing so may cause failure, malfunction, injury, or fire.

## TRANSPORTATION AND MAINTENANCE PRECAUTIONS

- During transportation avoid any impact as the module is a precision instrument. Doing so could cause trouble in the module. It is necessary to check the operation of module after transportation.
- in case of any impact damage.

Pin Signal name Direction

Out

Out

In

In

Cut off all phases of external power source before installation or

performing wiring work in order to avoid electric shock or damage to

- The grounding terminal in the main unit should be connected to a grounding resistance of 100  $\!\Omega$  or less.

Do not drop cuttings and wire chips into the ventilation slits of the PLC when drilling screw holes or performing wiring work. Otherwise, fire, failure, or malfunction may occur.

PLC

Another equipment

PLC Another equipment

TD-

RD+

Unused

Unused

RD-

Unused

Unused

Description

side of send data

side of send data

side of receive da

side of receive data

# Standards with which this product complies Type: Programmable Controller (Open Type Equipment) Models: Products manufactured:

| Electromagnetic Compatibility<br>Standards (EMC)                                                             | Remark                                                                                |
|----------------------------------------------------------------------------------------------------|---------------------------------------------------------------------------------------|
| from April 1st, 2004 to April 30th, 2<br>EN61000-6-4 and EN61131-2:199-<br>after May 1st, 2006 are compliant | 2006 are compliant with<br>4+A11:1996+A12:2000 and EN61000-6-2<br>with EN61131-2:2003 |
| dels: Products manufactured:                                                                                 |                                                                                       |

| Electromagnetic Compatibility<br>Standards (EMC)                                                                          | Remark                                                                                                    |
|----------------------------------------------------------------------------------------------------|----------------------------------------------------------------------------------------------------|
| EN61000-6-4:2001<br>Electromagnetic compatibility<br>-Generic standards - Emission standard<br>for Industrial environment | Compliance with all relevant aspects of the<br>standard. (Radiated Emissions and Mains<br>Terminal Voltage Emissions)                                                                                                    |
| EN61131-2:1994/A11:1996/A12:2000<br>Programmable controllers<br>-Equipment requirements and tests                         | Compliance with all relevant aspects of the<br>standard. (RF Immunity, Fast transients,<br>ESD and Damped oscillatory wave)                                                                                                    |
| EN61000-6-2:2001<br>Electromagnetic compatibility<br>-Generic standards Immunity for<br>industrial environments.          | Compliance with all relevant aspects of the<br>standard. (RF immunity, Fast transients,<br>ESD, Conducted, Surges, Power<br>magnetic fields, Voltage dips and Voltage<br>interruptions)                                                        |
| EN61131-2: 2003<br>Programmable controllers<br>-Equipment requirements and tests                                          | Compliance with all relevant aspects of the<br>standard.<br>(Radiated Emissions, Mains Terminal<br>Voltage Emissions, RF immunity, Fast<br>Transients, ESD, Surge, Voltage drops<br>and interruptions, Conducted and Power<br>magnetic fields) |

- Notes for compliance to the EMC regulation. It is necessary to install the FX2NC-ENET-ADP module in a shielded metal control panel.

## aiata d Ma

| Manual name                                     | Manual No.                 | Description                                                                       |
|-------------------------------------------------|----------------------------|-----------------------------------------------------------------------------------|
| FX1S HARDWARE MANUAL                            | JY992D83901                |                                                                                   |
| FX1N HARDWARE MANUAL                            | JY992D89301                | Describes the hardware of the                                                     |
| FX2N HARDWARE MANUAL                            | JY992D66301                | FX Series PLC such as                                                             |
| FX2NC HARDWARE MANUAL<br>(DSS/DS)<br>(D/UL)     | JY992D76401<br>JY992D87201 | installation.                                                                     |
| FX PROGRAMMING MANUAL II                        | JY992D88101                | Describes the instruction<br>available in the FX1S/FX1N<br>FX2N/FX2NC Series PLC. |
| FX Configurator-EN<br>OPERATION MANUAL          | JY997D20501                | Describes operation details of<br>FX Configurator-EN<br>Configuration Software.   |
| FX1N-CNV-BD Special Adapter<br>Connection Board | JY992D84701                | Describes matters related to th                                                   |
| FX2N-CNV-BD Special Adapter<br>Connection Board | JY992D63601                | installation of the boards.                                                       |

For GX Developer and MX Component, refer to the operation manual respectively. 2. Outline of Product

The FX2NC-ENET-ADP is an Ethernet adapter of 10BASE-T specifications for the FX1s, FX1N, FX2N and FX2NC Series. The FX2NC-ENET-ADP enables the upload, download, monitor, and test of a program from the personal computer (GX Developer or MX Component) via Ethernet. 3. Installation

#### Caution

- Use only in the environments specified under the general specifications in the manual
- in the manual. Do not use the product in environments with excessive or conductive dust, corrosive (including salt breeze, Cl2, H2S, SO2, NO2, etc.) or flammable gas, oily smoke, moisture or rain, excessive heat, regular impact shocks or excessive vibration, as it may result in electrical shock, fire, malfunction, damage or deterioration of the product. Make sure to shut off the external power before installing or wiring it.
- Electric shock or serious damage to the product may occur, if the external power is not disconnected.
- Never drop wire chips or shavings into the ventilation slits when drilling screw holes or performing wiring, as they may cause fire, breakdown, or applying the state of the state of the s malfunction
- Securely install the FX2NC-ENET-ADP to the designated port. A poor connection may result in malfunction.

## 3.1 How to Install to FX Series PLC

Installation to FX1S/FX1N/FX2N Turn OFF the PLC before beginning any work Remove the panel cover from the top face of the main unit. 2) Take off the resin cover from the left side of the main unit 3) Install the following board to the port on the main unit.

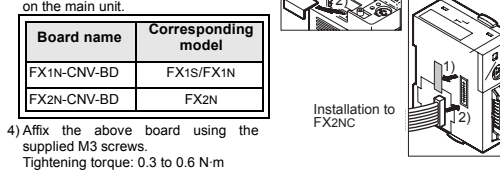

5) Connect the built-in cable of the FX2NC-ENET-ADP to the port on the left side of the board.

# Installation to FX2NC Turn OFF the PLC before beginning any work.

1) Remove the cover from the special adapter port provided on the left side of the nain unit 2) Connect the built-in cable of the FX2NC-ENET-ADP to the special adapter port.

ENE

## 3.2 Installation to a Panel Face

Direct installation to the panel face Directly attach to the panel face using 2 sets of a screw (M4), a spring washer, and a flat washer in the mounting holes. Tightening torque: 0.7 to 1.0 N·m For the pitch and positions of mounting screw holes, refer to the external dimensions

Mounting on DIN rail Affix the FX2NC-ENET-ADP to the DIN rail, DIN46277 (35 mm (1.37") wide).

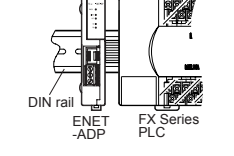

占

To lock the tab

Detach

Installation to FX1S/FX1N/FX2N

**Dismounting from DIN rail** Slightly pull down the DIN rail mounting clip using a tool such as a slotted screwdriver. Pull down the clip further, and the rail will be locked with the clip left oper

### 4. System Configuration

HUB

7.2 Parameter setting methods

• Setting using file registers For each setting example, refer to Section 7.3.

D1008

When a parameter is set for the first time

· When the setting of a parameter is changed during operation

-DMOV H454E4554 D128 -

DMOV HC0A8006E D130

Setting using the PLC program

communication

D136

shown below

[FX15]

M8002

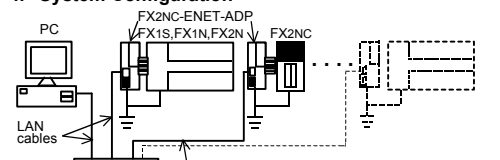

LAN cables

| PLC                         | Ethernet adapter | LAN cable            |
|-----------------------------|------------------|----------------------|
| FX1S/FX1N PLC + FX1N-CNV-BD |                  | Twisted pair cable   |
| FX2N PLC + FX2N-CNV-BD      | FX2NC-ENET-ADP   | Category 5(e) STP or |
| FX2NC PLC                   |                  | STP (straight cable) |

Set the Ethernet parameters using either of the following methods through serial

wo examples of setting the Ethernet parameters for the FX2NC-ENET-ADP are shown

Setting item

Header

IP address

Subnet mask

Gateway

address

CP port num

When the PLC program is used to set the Ethernet parameters The Ethernet parameters for the FX2NC-ENET-ADP can be set using the program

In the FX2NC-ENET-ADP, the Ethernet parameters become valid only when the power is turned ON and the setting data is stored in specified data registers. In either of the following cases, turn off the power of the PLC once, and then turn it on

Parameter

"ENET"

92.168.0.110

55.255.255.0

192.168.0.1

1024

Setting of Header: ASCII codes to specify "ENET"

Setting of IP address 192 . 168 . 0 . 110 C0 A8 00 6E

Set data

H454E4554

HC0A8006E

HFFFFFF00

HC0A80001

K1024

7.3 Parameter setting examples for FX2NC-ENET-ADP

### Applicable version of GX Developer/MX Component

| Software     | Applicable Version  | With FX Configurator-EN |
|--------------|---------------------|-------------------------|
| GX Developer | Ver. 8.12N or later | Ver. 8.25B or later     |
| MX Component | Ver. 3.05F or later | Ver. 3.08J or later     |

## 5. Product Specification

## 5.1 Specifications

The general specifications of FX2NC-ENET-ADP are same as those of the FX Series PLC except the following items.

| Item                        |                            | Description                       |                                       |  |
|-----------------------------|----------------------------|-----------------------------------|---------------------------------------|--|
| General                     | Withstand voltage          | 500V AC for 1 min                 | Conforms to JEM-<br>1021, between all |  |
| specifications              | Insulation resistance      | 5 MΩ or more by<br>500V DC megger | and grounding<br>terminal             |  |
| Power supply specifications | Supply voltage/<br>current | 5V DC, 135 mA (su                 | upplied from PLC)                     |  |
|                             | Baud rate                  | 10Mbps                            |                                       |  |
|                             | Protocol                   | CSMA/CD(IEEE802.3)                |                                       |  |
| Performance                 | Transmission media         | 10BASE-T                          |                                       |  |
| specifications              | Topology                   | Star type                         |                                       |  |
|                             | Communication method       | Full duplex                       |                                       |  |
|                             | To Ethernet                | RJ45 connector                    |                                       |  |
| Connector                   | To ground                  | 3 pins<br>(However, internal)     | y short-circuited)                    |  |
| Mass                        |                            | 0.1 kg (0.22 lbs)                 |                                       |  |

## 5.2 Outside dimensions and name of each part

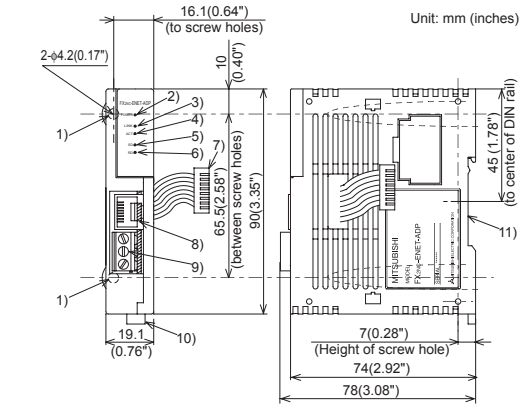

1) Mounting hole (2-φ4.2) Used when FX2NC-ENET-ADP is mounted directly.

- Not used when the module is mounted on DIN rail
- 2) POWER LED (green) Lit while 5V DC power is supplied from the PLC.
- 3) LINK LED (green) Lit while the HUB is connected by an RJ45 connector and the power is on. 4) ACT LED (red) Lit while transferring data with connected Ethernet.
- 5) SD LED (red)
- Lit while sending data to the connected PLC.
- 6) RD LED (red) Lit while receiving data from the connected PLC.
- 7) Connecting cableUsed to connect the main unit.
- 8) RJ45 connector
- Connects the Ethernet cable

When file registers are used to set the Ethernet parameters Select [Parameter] - [PLC parameter] - [Memory capacity] in GX Developer, and set the file register capacity to 1 block or more. Then, right-click [Device memory], add the device memory data, and set the parameters as shown below:

Settings of D128 to D135 or D1000 to D1007 (32-bit HEX mode)

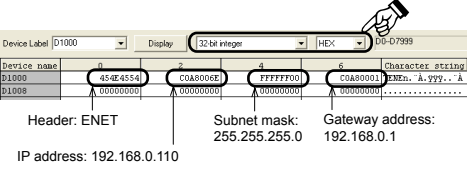

. A.999.. i

Settings of D136 or D1008 (16-bit DEC mode)

Device Label D1000

TCP port number: 1024

Display

## 7.4 Check of configuration using SD LED and RD LED

The SD LED and the RD LED can be used to check whether the current configuration is functioning properly or not. At startup (reset)

r is turned on, the SD LED and RD LED are lit for 2 seconds, and the After power is torneo on, the SD EED and RD EED are infor 2 seconds, and the FX2NC-ENET-ADP reads the configuration data from the PLC. If the configuration data is read correctly, the SD LED and RD LED turn off. If an error occurs: the SD LED and RD LED indicate the error status as shown below:

| I occurs, the SD LED and RD LED indicate the error status as shown below. |        |                                                                                                    |  |  |
|---------------------------------------------------------------------------|--------|----------------------------------------------------------------------------------------------------|--|--|
| SD LED                                                                    | RD LED | Description                                                                                                    |  |  |
| ON                                                                        | OFF    | The contents of data registers in the PLC cannot be read.                                                                                |  |  |
| OFF                                                                       | ON     | The header "ENET" cannot be detected.<br>A parameter such as IP address, Gateway address,<br>Subnet mask and TCP port number is invalid. |  |  |
|                                                                           |        |                                                                                                    |  |  |

| 10)DIN rail mounting hook                                                   | Set the Ethernet parameters to the 'D' data registers in the PLC.    |
|-----------------------------------------------------------------------------|----------------------------------------------------------------------|
| 11)DIN rail mounting groove                                                 | Immediately after the power is turned on, the FX2NC-ENET-ADP         |
|                                                                             | parameters stored in the 'D' data registers in the PLC, and configur |
| 5.3 Connector pin arrangement                                               | 7.1 Used devices                                                     |
| The RJ45 connector in the FX2NC-ENET-ADP has the following pin arrangement. |                                                                      |

| [FX1S]                                                       |          |
|--------------------------------------------------------------|----------|
| Set the Ethernet parameters to nine data registers from D128 | to D136. |

| Data register | Setting item              | Default<br>parameter | Description                                              |  |  |
|---------------|---------------------------|----------------------|----------------------------------------------------------|--|--|
| D128, D129    | Header*1*5                | -                    | Set H454E4554 ("ENET").                                  |  |  |
| D130, D131    | IP address*4              | 192.168.0.100        | Set the IP address for<br>connecting to Ethernet.*2      |  |  |
| D132, D133    | Subnet mask <sup>*4</sup> | 255.255.255.0        | Set the sub-net mask for<br>connecting to Ethernet.*3    |  |  |
| D134, D135    | Gateway<br>address*4      | 192.168.0.1          | Set the gateway address for<br>connecting to Ethernet.*2 |  |  |
| D136          | TCP port                  | 1024                 | Set the TCP ports within the range from 1024 to 65535    |  |  |

[FX1N/FX2N/FX2NC] Set the Ethernet parameters to nine data registers from D1000 to D1008

| D7000.        |                           |                      |                                                          |  |  |
|---------------|---------------------------|----------------------|----------------------------------------------------------|--|--|
| Data register | Setting item              | Default<br>parameter | Description                                              |  |  |
| D□000,D□001   | Header*1                  | -                    | Set H454E4554 ("ENET").                                  |  |  |
| D□002,D□003   | IP address*4              | 192.168.0.100        | Set the IP address for<br>connecting to Ethernet.*2      |  |  |
| D□004,D□005   | Subnet mask <sup>*4</sup> | 255.255.255.0        | Set the sub-net mask for connecting to Ethernet.*3       |  |  |
| D□006,D□007   | Gateway address*4         | 192.168.0.1          | Set the gateway address for<br>connecting to Ethernet.*2 |  |  |
| D□008         | TCP port<br>number        | 1024                 | Set the TCP ports within the range from 1024 to 65535.   |  |  |

## 7. Parameter Settings for FX2NC-ENET-ADP To connect the FX2NC-ENET-ADP to the Ethernet, it is necessary to set the Ethernet

address and param TCP p he Ethernet

| [FA15]                                                     |       |       |
|------------------------------------------------------------|-------|-------|
| Set the Ethernet parameters to nine data registers from D1 | 28 to | D136. |

| Data register | Setting item              | Default<br>parameter | Description                                              |  |  |
|---------------|---------------------------|----------------------|----------------------------------------------------------|--|--|
| D128, D129    | Header*1*5                | -                    | Set H454E4554 ("ENET").                                  |  |  |
| D130, D131    | IP address*4              | 192.168.0.100        | Set the IP address for<br>connecting to Ethernet.*2      |  |  |
| D132, D133    | Subnet mask <sup>*4</sup> | 255.255.255.0        | Set the sub-net mask for<br>connecting to Ethernet.*3    |  |  |
| D134, D135    | Gateway<br>address*4      | 192.168.0.1          | Set the gateway address for<br>connecting to Ethernet.*2 |  |  |
| D136          | TCP port<br>number        | 1024                 | Set the TCP ports within the range from 1024 to 65535.   |  |  |

If these data registers are used for any other purpose, the Ethernet parameters can be set to nine data registers 'D' starting from D2000, D3000, D4000, D5000, D6000 or

| eters, including the Header, IP address, Subnet mask, Gateway a           |
|---------------------------------------------------------------------------|
| oort number.                                                              |
| e Ethernet parameters to the 'D' data registers in the PLC.               |
| diately after the power is turned on, the FX2NC-ENET-ADP reads the        |
| eters stored in the 'D' data registers in the PLC, and configures itself. |
|                                                                           |

|       |                                                                                       |                      |                                                       |             | Example of p                  | aramotor cotting |  |
|-------|---------------------------------------------------------------------------------------|----------------------|-------------------------------------------------------|-------------|-------------------------------|------------------|--|
| ister | Setting item                                                                          | Default<br>parameter | Description                                           | г           | Example of parameter settings |                  |  |
|       | g                                                                                     |                      |                                                       |             | Dat                           | a register       |  |
| 129   | Header*1*5                                                                            | -                    | Set H454E4554 ("ENET").                               |             | FX1S                          | FX1N/FX2N/FX2M   |  |
| 131   | IP address'4      192.168.0.100      Set the IP address for connecting to Ethernet."2 | 192.168.0.100        | Set the IP address for                                |             | D128,D129                     | D1000,D1001      |  |
|       |                                                                                       |                      | D130,D131                                             | D1002,D1003 |                               |                  |  |
| 133   | Subnet mask*4                                                                         | 255.255.255.0        | Set the sub-net mask for<br>connecting to Ethernet.*3 |             | D132,D133                     | D1004,D1005      |  |
| 135   | Gateway                                                                               | 192.168.0.1          | Set the gateway address for                           |             | D134,D135                     | D1006,D1007      |  |

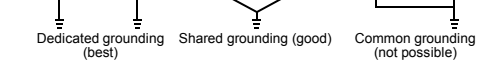

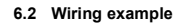

PLC

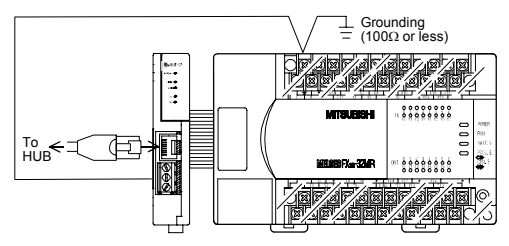

- : Indicates any number in the range from 1 to 7.
- If "ENET" is not found or the parameters such as IP address, Gateway address, Subnet mask are incorrect, the default parameters are valid.
- If FX2NC-ENET-ADAP cannot read out the specified data register stored in the PLC, the default parameters are used. In such a case, the SD or RD LED is lit. (Refer to 7.4.)

Note

\*1 This is the header identifier required when FX2NC-ENET-ADP identifies the Ethernet parameters

Make sure to set H454E4554 ("ENET") to D128/D129 or D000/D001.

\*2 The first 8 bits used for the IP address and Gateway address must be in the range from 1 to 223.

If any number outside this range is used, the RD LED will be lit when the FX2NC-ENET-ADP is turned on and Ethernet communication will not be performed.

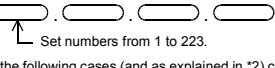

- \*3 In the following cases (and as explained in \*2) concerning the Subnet mask data, the RD LED will be lit when the FX2NC-ENET-ADP is turned on, an error will occur and Ethernet communication will not be performed.
  - (The following conditions are expressed in binary form.) 1) If 1 is set for all bits
  - 2) If 0 is set for all bits
- 3) If 1 is set immediately after 0 is set Example: 111...11000100...

- \*4 The settings of the IP address, Subnet mask and Gateway address depend on the network environment. For the contents of these parameters, see the network administrator.
- \*5 The FX2NC-ENET-ADP searches for the header in the order "D1000 → D7000". The values described in lowest data resister numbers are set as the Ethernet parameters.

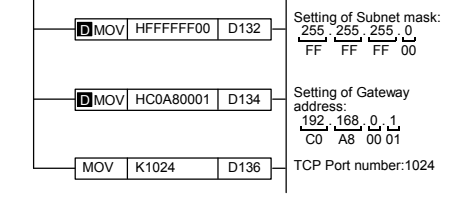

### [FX1N/FX2N/FX2NC]

| M8002 | MOV H454E4554 D1000  | Setting of Header:<br>ASCII codes to specify<br>"ENET"         |
|-------|----------------------|----------------------------------------------------------------|
|       |                      | Setting of IP address*6:<br>192 . 168 . 0 . 110<br>C0 A8 00 6E |
|       | MOV HFFFFF00 D1004   | Setting of Subnet mask:<br>255 . 255 . 255 . 0<br>FF FF FF 00  |
|       | DMOV HC0A80001 D1006 | Setting of Gateway<br>address:<br>192.168.0.1<br>C0 A8 00.01   |
|       | MOV K1024 D1008      | TCP Port number:1024                                           |

6 When connecting two or more PLCs to a network, do not use the same IP address twice.

| Example: Personal computer (GX Developer) | 192.168.0.10  |
|-------------------------------------------|---------------|
| PLC1                                      | 192.168.0.110 |
| PLC2                                      | 192.168.0.111 |

In case of 1) or 2), the parameters such as IP address. Gateway address, Subnet mask are incorrect and the default parameters are valid

## 8. Settings in GX Developer

Set the IP address, the TCP port number and the connection route, etc. on the Transfer setup dialog box, when accessing FX1S, FX1N, FX2N, or FX2NC Series PLC via Ethernet from GX Developer.

Note:

## Note

 GX Developer must be Version 8.25B or later. • FX Configurator-EN must be installed on the personal computer. For details on the installation method of FX Configurator-EN, refer to the FX Configurator-EN Operation Manual.

## 8.1 Setting method

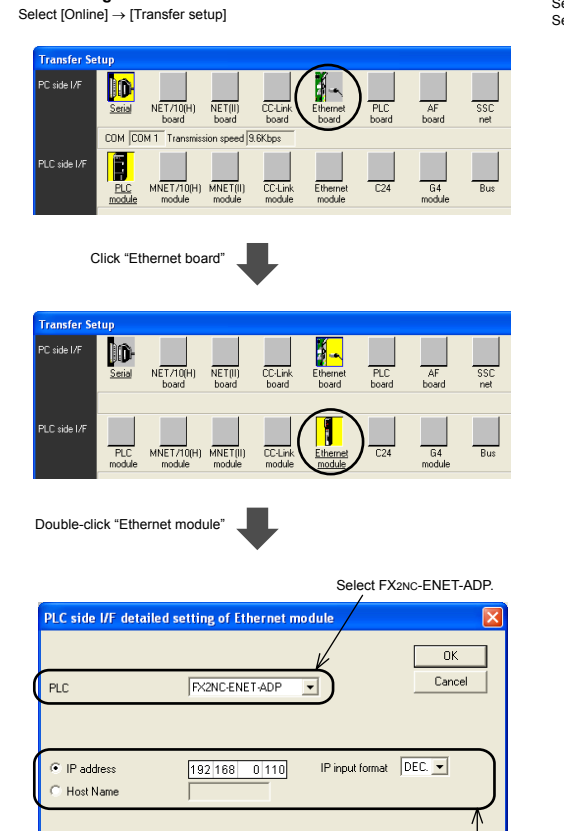

Set the TCP Port Number (Port Set the IP address connection Set the IP address connection destination as assigned to the FX2Nc-ENET-ADP by the sequence program. (When using the Host Name, set the name assigned by the hosts file within 64 characters.) For details on the IP address setting for the FX2Nc-ENET-ADP, refer to Chapter 7. Set the TCP Port Number (Port No.) connection destination as assigned to the FX2NC-ENET-ADP by the sequence program. For details on the TCP port Number setting for the FX2NC-ENET-ADP, refer to Chapter 7.

Input format decimals

-

[Next]

1024

#### 8.2 Operations

Port No.

In GX Developer, operations such as upload, download, monitoring and test of a program are performed in the same way as with serial communication.

~

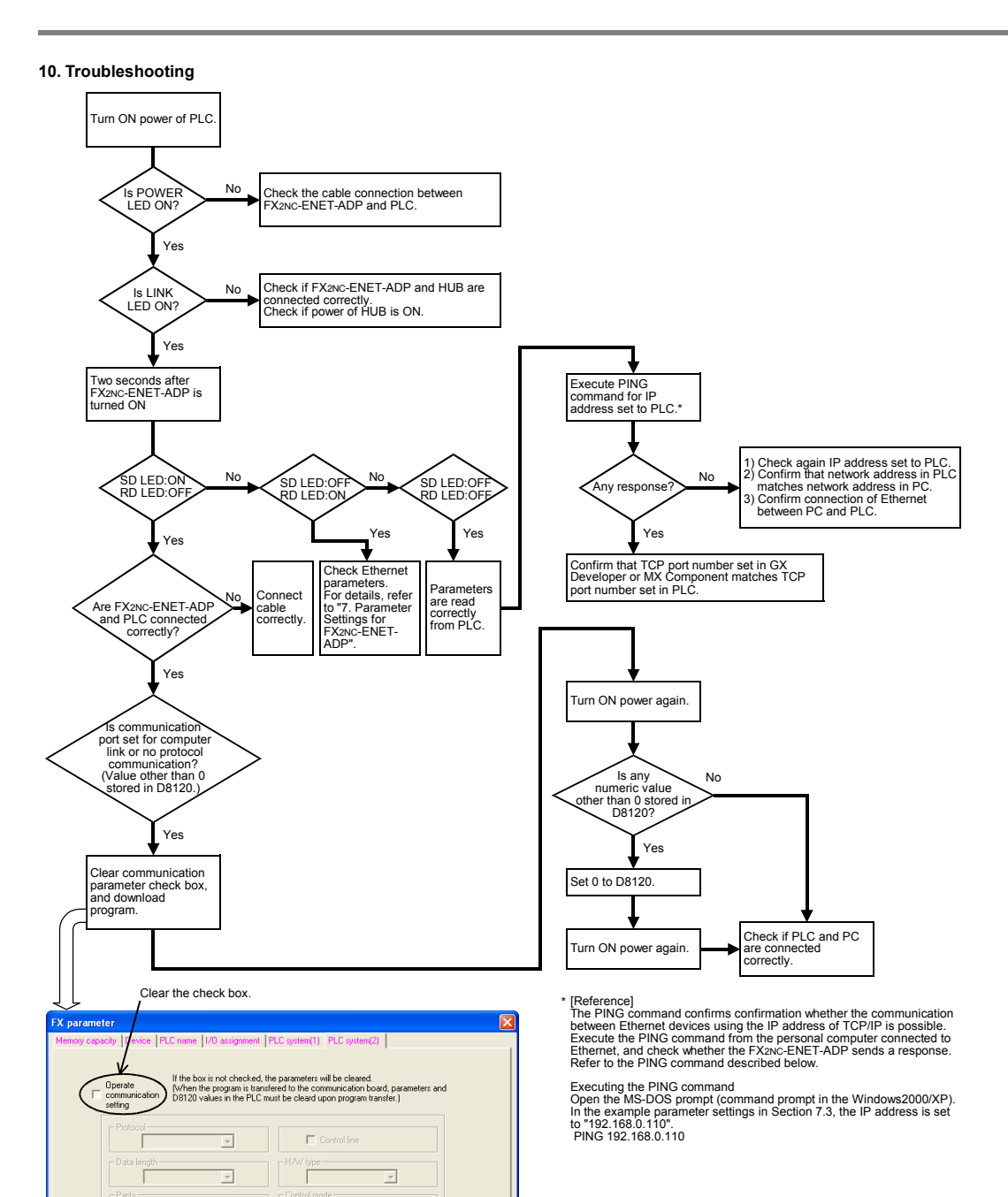

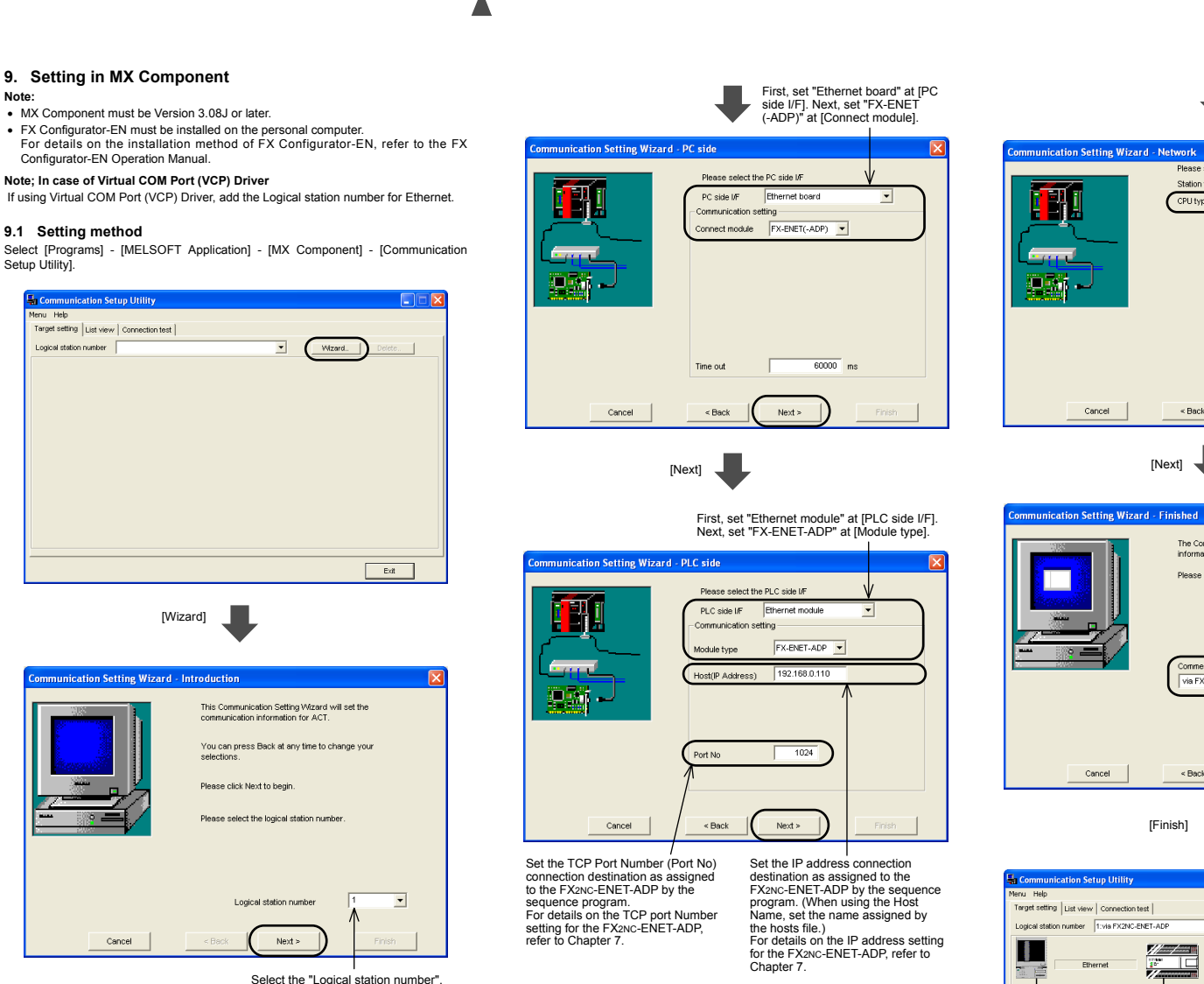

[Next]

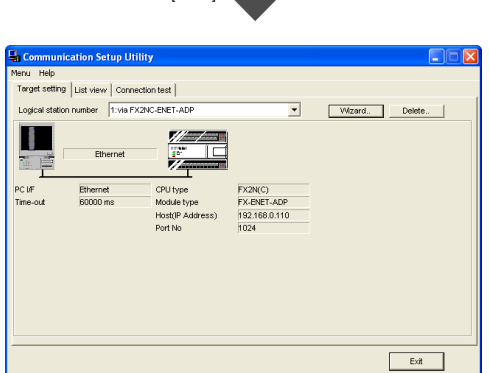

Host s

Next >

The Communication wizard has finished collecting information.

Please Finish to build the logical station n

Comment via FX2NC-ENET-ADP

< Back

Set FX1s, FX1N, FX2N or FX2NC at [CPU type].

Finish

Enter a comment.

< Back

CPL

This manual confers no industrial property rights or any rights of any other kind, nor does it confer any patent licenses. Mitsubishi Electric Corporation cannot be held responsible for any problems involving industrial property rights which may occur as a result of using the contents noted in this manual.

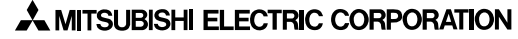

HEAD OFFICE : TOKYO BUILDING, 2-7-3 MARUNOUCHI, CHIYODA-KU, TOKYO 100-8310, JAPAN HIMEJI WORKS : 840, CHIYODA CHO, HIMEJI, JAPAN